# **Progress Monitoring and Reporting Network**

**Private School User's Guide** 

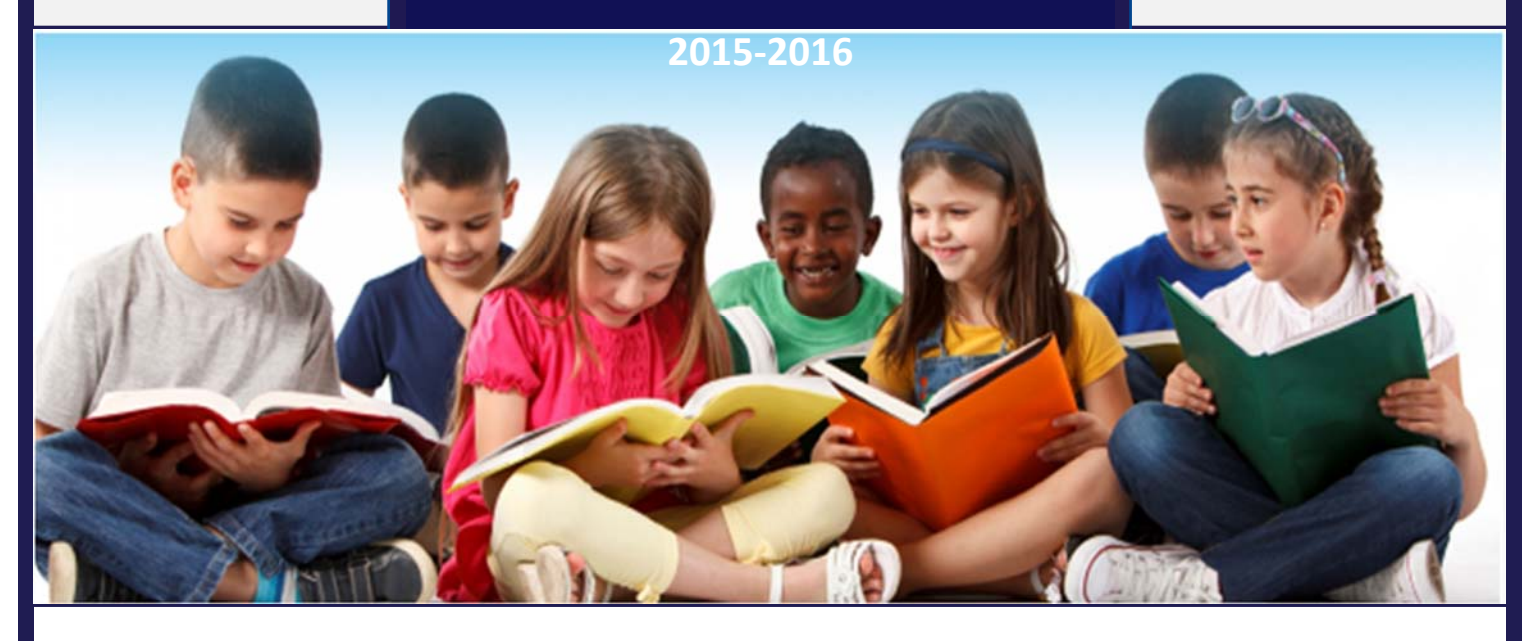

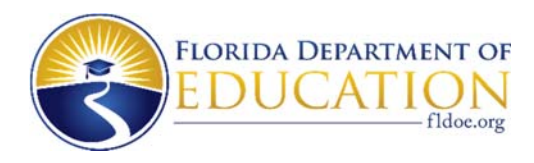

# TABLE OF CONTENTS

| TABLE OF CONTENTS                    | i  |
|--------------------------------------|----|
| ABOUT THE SYSTEM                     | 1  |
| Overview                             | 1  |
| Browser and System Specifications    | 2  |
| Navigation                           | 4  |
| Access Levels                        | 14 |
| Assessment Calendar                  | 16 |
| SCHOOL REGISTRATION                  | 17 |
| ACCESS THE PMRN                      | 22 |
| ASSESSMENT CALENDAR                  |    |
| USERS                                | 29 |
| Add, Edit and Remove Users           | 29 |
| Send User Name and Password          |    |
| CLASSES/PERIODS                      |    |
| Add a Class/Period to Listed Teacher |    |
| Remove Student from Class/Period     |    |
| Delete Class/Period                  | 44 |
| STUDENTS                             | 45 |
| Enroll Students                      | 45 |
| Withdraw Students                    | 47 |
| TEACHER REPORTS                      | 50 |
| SCHOOL REPORTS                       | 51 |

#### Overview

The Progress Monitoring and Reporting Network (PMRN) provides administrative support for school level administrators and teachers that administer the Florida Kindergarten Readiness Screener - Work Sampling System (FLKRS-WSS) and the Florida Assessments for Instruction in Reading--Aligned to the Florida Standards (FAIR-FS) on the 3-12 Web-based Assessment Module (3-12 WAM). Additionally, the PMRN system provides access to various reports to monitor student progress.

This guide is intended for private school administrators (principals and designees) responsible for utilizing the PMRN system for administration of the FLKRS-WSS. For assistance, contact the Integrated Education Network (IEN) Service Center at 1-855-814-2876 or email <u>ienhelp@fldoe.org</u>.

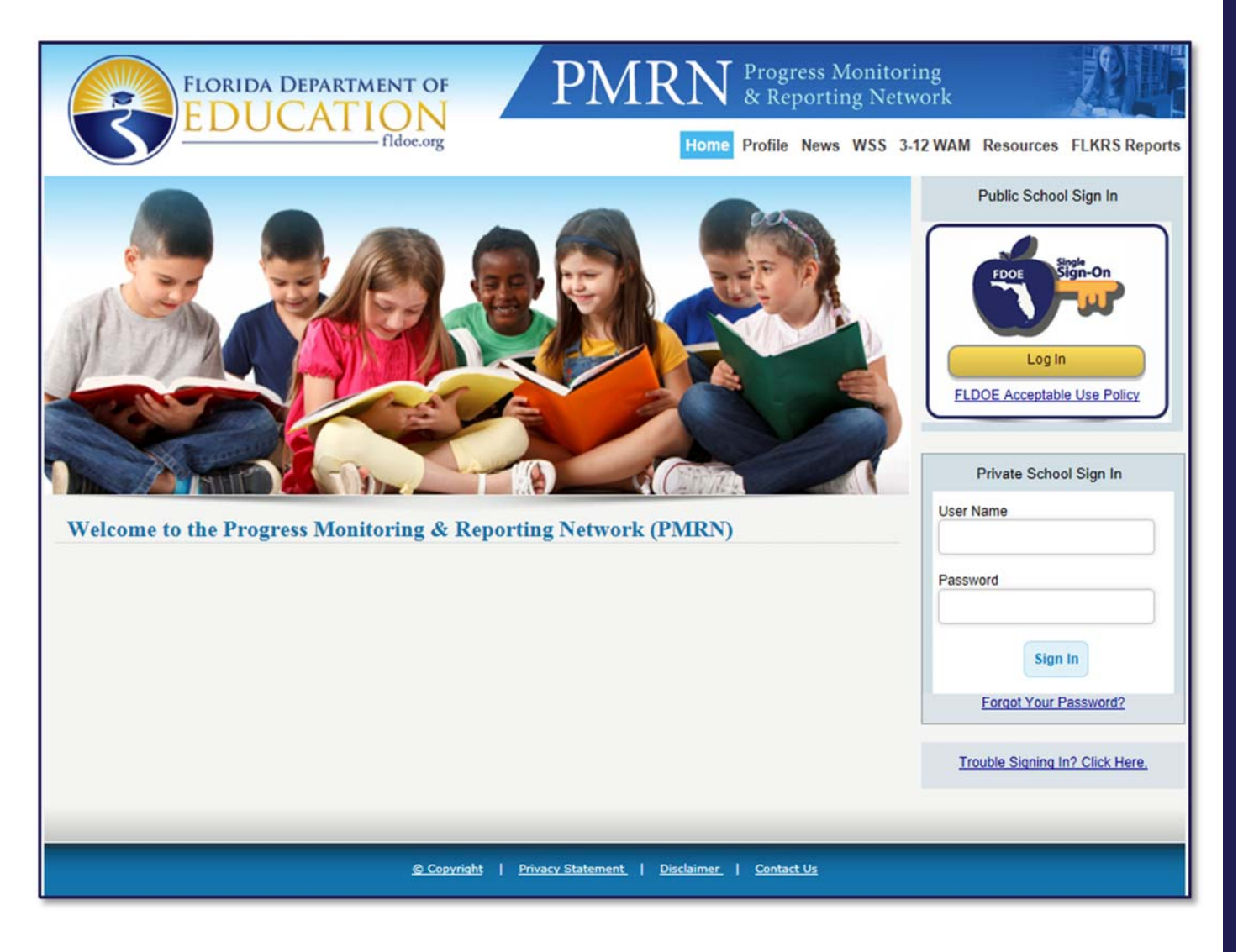

## Browser and System Specifications

| Recommended Bandwidth Specifications                                    |                                                                                                    |  |  |
|-------------------------------------------------------------------------|----------------------------------------------------------------------------------------------------|--|--|
| External Connection to Internet                                         | 100 kbps per student or faster                                                                                                    |  |  |
| Internal School Network                                                 | 1000 kbps per student or faster                                                                                                    |  |  |
| Desktop, Laptop, Netbook & Thin Client / Virtual Desktop Infrastructure |                                                                                                    |  |  |
| Operating System                                                        | Recommended Specifications                                                                                                    |  |  |
| Windows                                                                 | Window XP, Windows 7, Windows 8.1                                                                                                    |  |  |
| Vac OS Mac OS 10.7 or newer                                             |                                                                                                    |  |  |
| nux Linux: Ubuntu 11.10, Fedora 16 or newer                             |                                                                                                    |  |  |
| rome OS Chrome OS 19 or newer                                           |                                                                                                    |  |  |
| Memory                                                                  | 1gb RAM or greater                                                                                                    |  |  |
| Connectivity                                                            | Computers must be able to connect to the Internet via wired or wireless networks.                                                                                                    |  |  |
| Screen Size                                                             | 9.5 inch screen size or larger                                                                                                    |  |  |
| Screen Resolution                                                       | 1024 x 768 resolution or higher                                                                                                    |  |  |
| Input Device Requirements                                               | Keyboard, Mouse                                                                                                    |  |  |
|                                                                         | The input device must allow students to select/deselect, drag<br>and highlight text, objects and areas. The input device must<br>allow students to enter letters, numbers and symbols and shift,<br>tab, return, delete and backspace. To meet security guidelines,<br>each Bluetooth/wireless keyboard and/or mouse must be<br>configured to pair with only a single computer during<br>assessment administration. Other assistive technologies may<br>be needed for students requiring accommodations. |  |  |
| Headphone/Earphone and                                                  | Headphones are required for 3-12 FAIR-FS. Some student                                                                                                    |  |  |
| Microphone Requirements                                                 | accommodations may also require headphones/earphones                                                                                                    |  |  |
|                                                                         | (e.g., text to speech).                                                                                                    |  |  |
| Browser Specifications for Windows 8 and 8.1                            |                                                                                                    |  |  |
| Internet Explorer (IE)                                                  | Version 11                                                                                                    |  |  |
| Firefox                                                                 | Version 38                                                                                                    |  |  |
| Chrome                                                                  | Version 43                                                                                                    |  |  |
| Safari                                                                  | Version 5.1.7                                                                                                    |  |  |
| Flash Player                                                            | Version 18                                                                                                    |  |  |

| Browser Specifications for Windows 7  |                                               |  |  |  |
|---------------------------------------|-----------------------------------------------|--|--|--|
| Internet Explorer (IE)                | Version 9,10,11                               |  |  |  |
| Firefox                               | Version 38                                    |  |  |  |
| Chrome                                | Version 43                                    |  |  |  |
| Safari                                | Version 5.1.7                                 |  |  |  |
| Flash Player                          | Version 18                                    |  |  |  |
| Browser Specifications for Windows XP |                                               |  |  |  |
| Internet Explorer (IE)                | Version 8                                     |  |  |  |
| • • •                                 |                                               |  |  |  |
| Firefox                               | Version 26.0                                  |  |  |  |
| Firefox<br>Chrome                     | Version 26.0<br>Version 32.0                  |  |  |  |
| Firefox<br>Chrome<br>Safari           | Version 26.0<br>Version 32.0<br>Version 5.1.7 |  |  |  |

#### Navigation

Private school registration and resources for the system are located on the Just Read, Florida! website at <u>www.justreadflorida.org</u>. After the school's registration is accepted, private school users access the PMRN system at <u>https://pmrn.fldoe.org</u>. For assistance, contact the IEN Service Center at 1-855-814-2876 or email <u>ienhelp@fldoe.org</u>.

#### Family Educational Rights and Privacy Act (FERPA) Statement

The PMRN contains official student records. After signing in, users must agree to adhere to the provisions of the FERPA and Florida laws regarding access to and disclosure of these records. Select **I Agree** to continue.

|                                                                                                    | FERPA Statement                                                                                                    |
|----------------------------------------------------------------------------------------------------|----------------------------------------------------------------------------------------------------|
| This Website contains official student records. Access to it must be in compliance with Florida state law (s. 1002.22, FS) and the Family Educational Rights and Privacy Act (FERPA). To access the PMRN, please agree to the following statement:<br>In accordance with state and federal laws, I am authorized to access this/these record(s) without parent/eligible student consent because I am an official who has a legitimate educational interest in the information contained in this/these records. I agree to keep this information confidential, to not |                                                                                                    |
|                                                                                                    | disclose the information to any unauthorized person, and to otherwise abide by all federal and state laws and local policies regarding the confidentiality of student records. |

#### News & Information

After the FERPA Statement, a News & Information page may be displayed. This page contains the most recent and relevant information pertaining to the PMRN. Select **Next** to continue.

| News & Information                                                                                                    |
|----------------------------------------------------------------------------------------------------|
| News & Information                                                                                                    |
| Welcome to the PMRN                                                                                                    |
| If you need any assistance, please contact the FLDOE's Integrated Education Network Service Center at IENHELP@fldoe.org or 855.814.2876. |
| Next                                                                                                    |

The News & Information page will not appear again at sign-in until a new news item is added. This page may be accessed at any time by clicking the **News** link located in the PMRN menu.

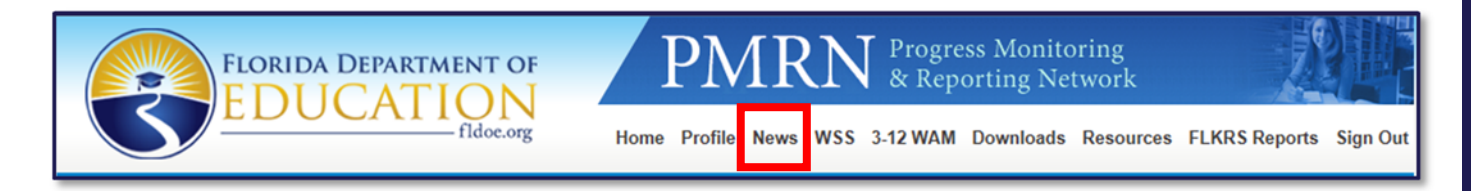

#### Passwords

For security reasons, first-time users must reset the password upon signing in. Follow the onscreen instructions to enter the Identifier and create a new password. School administrators can obtain their Identifier by contacting the IEN Service Center toll-free at 1-855-814-2876 or email <u>ienhelp@fldoe.org</u>. Teachers and other school staff can obtain their Identifier by contacting the school administrator.

After entering the Identifier and new password, click Submit.

You will receive notice on the screen that your password has been changed.

| FLORIDA DEPARTMENT OF<br>EDUCATION<br>fildoc.org Progress Monitoring & Reporting Network<br>Home Profile News WSS 3-12 WAM Downloads Resources FLKRS Reports                                                                                                    | Sign Out    |
|----------------------------------------------------------------------------------------------------|-------------|
| Reset Password                                                                                                    |             |
| As a security feature, you must change your Password before accessing the PMRN.                                                                                                    | ĺ           |
| First, enter your Identifier. For all PMRN Users at the school, other than the principal, the Identifier is a nine-digit alphanumeric that can be accessed by your school<br>or reading coach. If they are not familiar with the process, click <u>HERE</u> for instructions. | s principal |
| Principals, District Level Users, Region Level Users, and State Level Users should contact the Help Desk at 855-814-2876 for their Identifier.                                                                                                    |             |
| Next, enter a Password. Passwords must be at least 6 characters and no more than 20 characters in length and must include at least one number. You cannot re-us current Password.                                                                                             | se your     |
| Identifier: (Example: 123456789 or AA11BB22C)                                                                                                    |             |
| New Password:                                                                                                    |             |
| Re-type New Password:                                                                                                    |             |
|                                                                                                    | Submit      |

#### Forgotten Password

If you forget your password in the future, click **Forgot your Password?** on the sign in page.

| Private School Sign In |
|------------------------|
| User Name              |
| Password               |
| Sign In                |
| Forgot Your Password?  |

Enter your email address and select Submit.

| Non-Single Sign On (SSO) School Users:<br>In order to retrieve your PMRN User Name and Password, please enter your E-mail address below and click the Submit Button.<br>You will be required to reset your Password the next time you sign in to the PMRN.<br>If you need assistance please contact the <u>helpdesk</u> at 855-814-2876 for assistance.<br>E-mail address: |  |
|----------------------------------------------------------------------------------------------------|--|
| Submit<br>Single Sign On (SSO) School Users:<br>If your school participates in the Single Sign On (SSO), you cannot receive your password by entering your email address here.<br>You will have to contract the beindesk at 855-814-2876 for assistance.                                                                                                    |  |

If the email address is unique to the user and valid in the PMRN database, the password will be sent to the email address entered. You will need to reset your password on your next sign in.

#### Home Page

The Home Page is your key navigation page within the PMRN. You will see:

- 1. Menu Bar
- 2. Name and Access Level
- 3. School Name (may be appended by the calendar name in use)
- 4. Tabs (based on your Access Level)

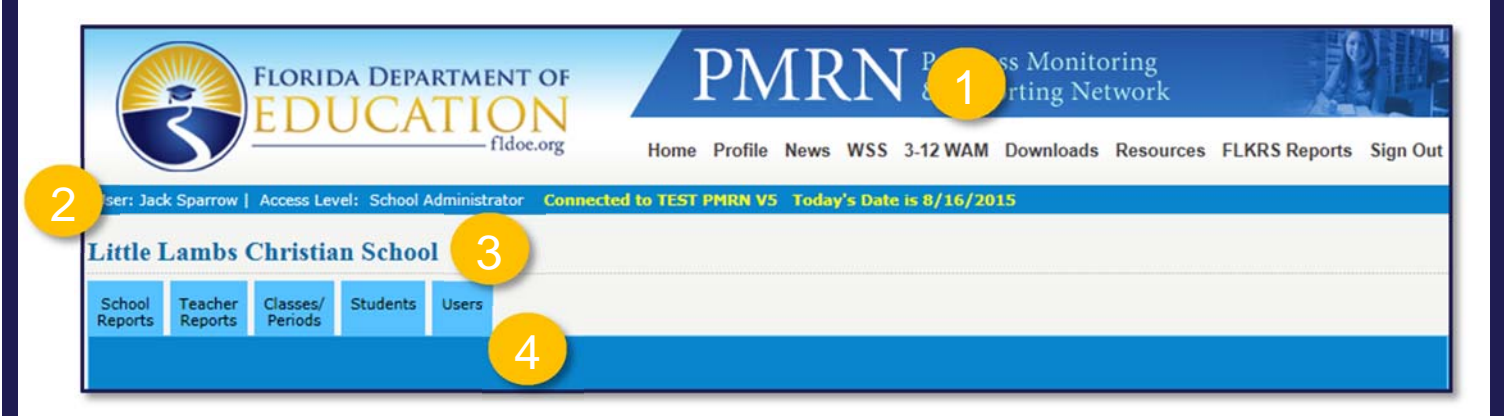

#### Menu Bar (#1)

The menu bar is located at the top of the screen. Each menu bar item is described below.

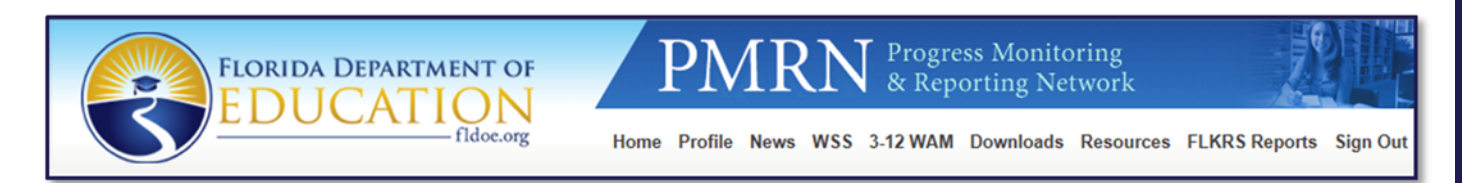

#### Home

This page re-directs you to the home screen.

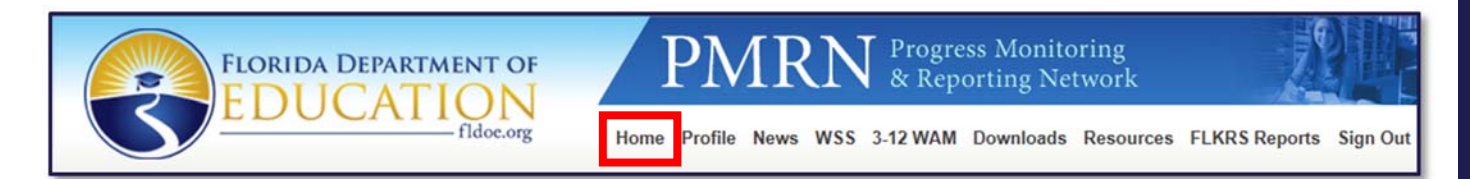

#### Profile

This page allows you to manage your contact information and password.

The first and last name displayed here will appear on parent letters, so it is important to ensure the correctness of this information.

Ensure that your email address is correct in order to receive notifications, as well as temporary passwords.

Should you need to change your password, you may do so by filling in the boxes in the bottom section of the Profile page.

Click **Save** for your changes to take effect.

| FLO                         | RIDA DEPARTMENT OF<br>DUCATION<br>filde.org                                       |
|-----------------------------|-----------------------------------------------------------------------------------|
| User: Jack Sparrow   Access | s Level: School Administrator Connected to TEST PMRN V5 Today's Date is 9/21/2015 |
| Change Contact              | Information                                                                       |
| Title                       | N/A V                                                                             |
| First Name                  | Jack                                                                              |
| Last Name                   | Sparrow                                                                           |
| Email                       | jack.sparrow@fldoe.org *                                                          |
| Address 1                   |                                                                                   |
| Address 2                   |                                                                                   |
| City                        |                                                                                   |
| State                       | Florida                                                                           |
| Zip                         |                                                                                   |
| Extension                   |                                                                                   |
| Phone<br>Fax                |                                                                                   |
| Change Passwor              | rd                                                                                |
| Sign In                     | JACKS12                                                                           |
| Identifier                  | *******                                                                           |
| Current Password            |                                                                                   |
| New Password                |                                                                                   |
| Re-type New Password        |                                                                                   |
| * Required Fields           | Save                                                                              |

#### News

This page contains the most recent and relevant information pertaining to the PMRN.

| News & Information                                                                                                    |
|----------------------------------------------------------------------------------------------------|
| News & Information                                                                                                    |
| Velcome to the PMRN                                                                                                    |
| f you need any assistance, please contact the FLDOE's Integrated Education Network Service Center at IENHELP@fldoe.org or 855.814.2876. |
| Next                                                                                                    |
|                                                                                                    |

#### WSS

This page contains the WSS documents available for download, such as WSS user guides, teacher instructions, developmental guidelines and more.

| Work Sampling System (WSS) Guides                             |                    |
|---------------------------------------------------------------|--------------------|
| WSS - Data Entry Guide for Public School Users                |                    |
| WSS - Data Entry Guide for Private School Users               |                    |
| WSS - WSS Student Report                                      |                    |
| WSS - WSS School, District and State Report Instruction       | s - NEW            |
| Work Sampling System (WSS) Documents                          |                    |
| Select the WSS documents to download for the administration o | f the FLKRS tasks. |
| WSS - Administration Manual                                   |                    |
| WSS - Powerpoint Teacher Instructions                         |                    |
| WSS - Developmental Guidelines                                |                    |
| WSS - Reference Table                                         |                    |

#### 3-12 WAM

This page contains access to the 3-12 WAM for public schools with grades 3-12.

| FLORIDA DEPARTMENT OF<br>EDUCATION<br>fidoe.org                                    | ments<br>on in Reading      |
|------------------------------------------------------------------------------------|-----------------------------|
| 3-12 Web-Based Assessment Module (WAM)                                             |                             |
| Student Sign In                                                                    | E Log In for                |
| In the field below, type the Key provided today by your teacher and click Sign In. | WAM Manager                 |
| Key Sign In                                                                        |                             |
|                                                                                    | Test Sound<br>and Animation |

#### Downloads

This page contains printable downloads of paper and pencil tests for public schools administering 3-12 WAM assessments.

| Printable Downloads                                                                                                    |          |  |  |
|----------------------------------------------------------------------------------------------------|----------|--|--|
| Printable Downloads:                                                                                                    |          |  |  |
| Printable Downloads are available for students to take assessment with paper & pencil<br>Please select the grade for which you want to download the assessment:<br>Grade 03 V |          |  |  |
| File Name                                                                                                    |          |  |  |
| Grade 3 teacher copy- pencil paper.pdf                                                                                                    | Download |  |  |
| grade_3 paper pencil student.pdf                                                                                                    | Download |  |  |

#### Resources

This page re-directs you to the Just Read, Florida! website where you may select Private Schools to obtain various user guides and resources.

| FAIR-FS (FLORIDA<br>ASSESSMENTS FOR           | FAIR-FS (Florida Assessments for Instruction in Reading-<br>Florida Standards)                                                                                                    |
|-----------------------------------------------|----------------------------------------------------------------------------------------------------|
| INSTRUCTION IN READING-<br>FLORIDA STANDARDS) | PMRN v5/FAIR-FS/FLKRS - Now Open!                                                                                                    |
| Private Schools                               | The Progress Monitoring and Reporting Network (PMRN) is a web-based data management system for recording and reporting student data from the Florida Kindergarten Readiness Screener-Work Sampling System (FLKRS-WSS) and the Florida Assessment for Instruction in Reading aligned to Florida Standards (FAIR-FS) for grades 3-12. Public and private |
| Public Schools                                | schools utilize PMRN to monitor students' progress in reading. To access the PMRN, choose the appropriate link below.  Private Schools Public Schools                                                                                                    |

#### FLKRS Reports

This page provides a download of the district and state FLKRS reports.

| Download FLKRS Reports (PDF)                                                 |                                                                                            |  |  |
|------------------------------------------------------------------------------|--------------------------------------------------------------------------------------------|--|--|
| Select the school year and the district, then select the report to download. |                                                                                            |  |  |
| School Year: 2015-2016 V District: District Name                             | Download District Report of Schools                                                        |  |  |
|                                                                              | Download State Results for Public Schools<br>Download State Results for non-Public Schools |  |  |

#### Sign Out

This link allows you to end your PMRN session securely.

#### Name and Access Level (#2)

Your name and access level are displayed in a bar below the main menu. It is important to acknowledge the access level in which you are operating as this determines the functionality available. More information on access levels is contained in this guide.

NOTE: If you have more than one access level, click on the Access Level hyperlink to return to the selection page.

User: Jane Doe | <u>Access Level</u>: School Administrator

#### School Name (#3)

Your school name is displayed below your name and access level. The school name may be appended by the calendar in use. It is important to acknowledge the school in which you are operating because users may have access to more than one school.

Good Shepherd School FLKRS-NP

#### Tabs (#4)

The access level in which you are operating determines the functionality available. For example, the tabs available to a school administrator look like this:

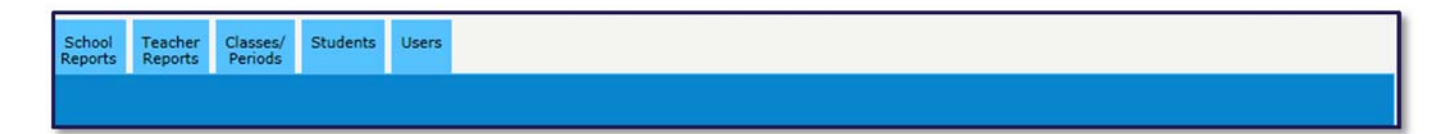

While the tabs available to a reading teacher look like this:

| Teacher<br>Reports | Class<br>Summary | Class<br>mmary | ss<br>nary | iry | ry |
|--------------------|------------------|----------------|------------|-----|----|
|                    |                  |                |            |     |    |

#### Access Levels

Access levels for the 2015-2016 school year have been revised to provide greater flexibility. Each user must have at least one access level in order to be granted access to the PMRN system. Descriptions of access levels for private school staff are provided below.

| Access Level         | Limit     | Who                                            | Actions                                                                                                    |
|----------------------|-----------|------------------------------------------------|----------------------------------------------------------------------------------------------------|
| School Administrator | Unlimited | Principal and<br>Designee(s)                   | Registers School, Assigns Access<br>Levels, Creates Coach Users, Manages<br>Students/Classes/Periods, Views<br>School Reports |
| School Designee      | 1         | Reading Coach or<br>Other Assigned<br>Designee | Assigns Access Levels, Manages<br>Students/Classes/Periods, Views<br>School Reports                                           |
| Reading Teacher      | Unlimited | Primary Reading<br>Teacher/Instructor          | Views Class/Student Reports, Assesses<br>Students, Inputs WSS Data                                                            |
| School Reports User  | 8         | Individual Needing<br>School Reports           | Views School Reports                                                                                                    |

Additional access levels listed in the PMRN system are not applicable to private schools.

#### School Administrator

Each school may have an unlimited number of school administrators (previously known as School Level 1 or SL1 Users). School administrators have access to all information within the PMRN for their specific school. This access level is primarily designed for school principals and their designees. Users with this access level may register the school, assign access levels to other users, create coach users, manage students/classes/periods and view school reports.

#### School Designee

Each school may have only one school designee (previously known as School Level 2 or SL2 Users) who serves as the principal's designee utilizing the PMRN system. This user has the same PMRN access as the school administrator – without the ability to register a school or to create coach users.

#### **Reading Teacher**

Each school may have an unlimited number of reading teachers. These users are teachers who provide primary reading instruction to a class. They can view class and student reports and enter the WSS observation data for kindergarten students.

#### School Reports User

Each school may have up to eight school reports users. These users (previously known as School Level 4 or SL4 Users) can view reports at the school, teacher, class and student levels. Appropriate staff would include an assistant principal, guidance counselor or any other individual who works with all the students at the school.

#### Assessment Calendar

Assessment Calendar-- Important dates are available in the PMRN system by clicking on the "Assessment Calendar" link under the "School Reports" tab.

#### Florida Kindergarten Readiness Screener-Work Sampling System (FLKRS-WSS)

Public and private schools utilize the FLKRS-WSS to assess kindergarten students within the first 30 days of instruction per <u>Section 1002.69</u>, Florida Statutes. For each school, the FLKRS-WSS actual calendar dates will vary based on the school's first instructional day (i.e. the first day of school for students) and any non-instructional days recorded in the PMRN system. The WSS data entry close date will appear on the Important Dates page as well as any non-instructional days entered.

Example: A school administrator registers their school in the PMRN system and enters the first instructional day, 8/17/15, and one non-instructional day, 9/23/15. The system calculates the FLKRS-WSS end date to be 9/29/15.

NOTE: The system automatically accounts for weekends and Labor Day as non-instructional days. Schools need to enter their non-instructional days not to exceed five. Requests for additional non-instructional days must be sent to the IEN Service Center for approval.

Private school principals with a school adminstrator access level must register their school for 2015-2016 prior to using the PMRN system. The private school registration link is located on the Just Read, Florida! website at <u>www.justreadflorida.org</u>. Once submitted, Florida Department of Education (FDOE) representatives will review and verify the registration within 24 to 48 hours. School principals will receive a confirmation email when registration is accepted and access to the PMRN system is granted. School principals may then sign in to the PMRN system to set-up teacher access.

The following steps detail the school registration process.

1. Open an internet browser such as Internet Explorer, Chrome, Firefox or Safari.

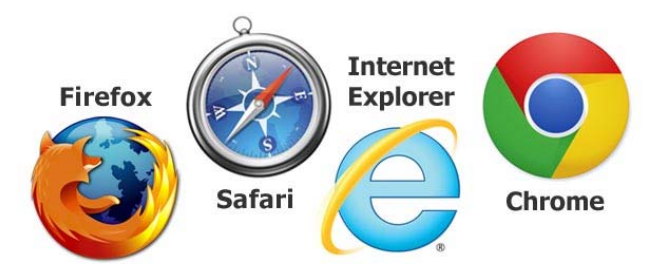

2. Go to the FDOE Just Read, Florida! website at <u>www.justreadflorida.org</u>.

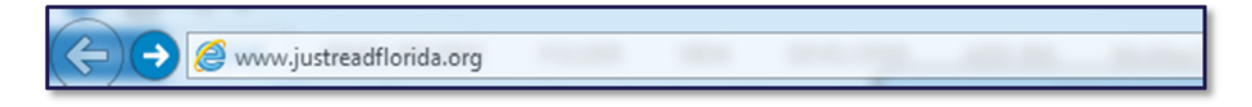

3. Scroll down to PMRN v5/FAIR-FS/FLKRS and select Private Schools.

| FLORIDA DEPARTMENT OF<br>EDUCATION<br>Dideorg | ACADEMICS                                                                                                    | SCHOOLS | TEACHING | ACCOUNTABILITY | FINANCE | POLICY |
|-----------------------------------------------|----------------------------------------------------------------------------------------------------|---------|----------|----------------|---------|--------|
| Summer Reading Camps                          | PMRN v5/FAIR-FS/FLKRS -                                                                                                    | Now Ope | en!      |                |         |        |
| Third Grade Guidance                          | The Progress Monitoring and Reporting Network (PMRN) is a web-based data management system for recording and reporting student data from the Florida Kindergarten Readiness Screener-Work Sampling System (FLKRS-WSS) and the Florida Assessment for Instruction in Reading aligned to Florida Standards (FAIR-FS) for grades 3-12. Public and private schools utilize PMRN to monitor students' progress in reading. To access the PMRN, choose the appropriate link below.  Private Schools  Public Schools  Description |         |          |                |         |        |

4. Select Private School Registration.

|                                               | ACADEMICS SCHOOLS TEACHING ACCOUNTABILITY FINANCE POLICY                                                                                                    |  |  |  |
|-----------------------------------------------|----------------------------------------------------------------------------------------------------|--|--|--|
| FAIR-FS (FLORIDA                              | Private Schools                                                                                                    |  |  |  |
| INSTRUCTION IN READING-<br>FLORIDA STANDARDS) | PMRN for Private Schools                                                                                                    |  |  |  |
| Private Schools                               | Private schools utilize the PMRN system to administer the Florida Kindergarten Readiness Screener-Work Sampling<br>system (FLKRS-WSS) required within the first 30 days of instruction per <u>Section 1002.69, Florida Statutes</u> . Results from the<br>screener are used to inform classroom instruction and to calculate a kindergarten readiness rate for providers of the |  |  |  |
| Public Schools                                | Voluntary Prekindergarten (VPK) Education Program.                                                                                                    |  |  |  |
|                                               | 2015-2016 School Year                                                                                                    |  |  |  |
|                                               | Private School Registration                                                                                                    |  |  |  |
|                                               | ACCESS PMRN V2                                                                                                    |  |  |  |

5. Use the drop down to select **County/District Name** and **School Name**.

|                                | Progress Monitoring and Reporting Network Registration<br>for<br>School Year 2015-2016 |  |  |
|--------------------------------|----------------------------------------------------------------------------------------|--|--|
| The fields marked with * are r | required.                                                                              |  |  |
| 1. District                    |                                                                                        |  |  |
|                                | *County/District Name: [[Select County/District]                                       |  |  |
| 2. School                      | $\sim$                                                                                 |  |  |
|                                | *School Name: 🗸 🧲                                                                      |  |  |

 School information, such as the name, address and phone number, is populated based on information from the FDOE's School Choice office. Verify the information is correct and make changes as needed. Enter and re-enter the first student instructional day. The default date of July 1, 2015, is provided. Change the date to reflect the actual first student instructional day.

| 1. District                                               |                    |  |  |
|-----------------------------------------------------------|--------------------|--|--|
| *County/District Name: Alachua                            | $\checkmark$       |  |  |
| 2. School                                                 |                    |  |  |
| *School Name: Faith Christian Preparatory Aca             | demy 🗸             |  |  |
| School Number: 015657                                     |                    |  |  |
| *School Address: 7510 NW 4TH BLVD                         | Verify information |  |  |
| *City: GAINESVILLE                                        | and make any       |  |  |
| State: Florida                                            | nocoscony changes  |  |  |
| *Zip: 32607 -                                             | to the information |  |  |
| *Phone: ( 352 ) 505 - 0192                                | provided           |  |  |
| Fax: ( )                                                  | promotion          |  |  |
| *First Student Instructional Day (mm/dd/yy): 07 / 01 / 15 |                    |  |  |
| *Confirm First Student Instructional Day / / / / /        |                    |  |  |

 Principal information is populated based on information from the FDOE's School Choice office. Verify the information and make changes as needed. It is important to create a four-character alpha-numeric verification code and RETAIN this code as it will be needed during the verification process.

| 3. Principal |                                                                                                    |
|--------------|----------------------------------------------------------------------------------------------------|
|              | *First Name:                                                                                                    |
| It is essen  | tial *Last Name:                                                                                                    |
| to create a  | nd *Phone: (352) 505 - 0192                                                                                                    |
| retain the   | *E-mail:                                                                                                    |
| Verificatio  | *Verification Code: (Please enter a unique 4 character alpha-numeric verification                                                                                                    |
| Code!        | code for your school registration. You will be asked to provide this code<br>when contacting the Help Desk at 855-814-2876 to request your<br>Identifier or make any other changes to your school's profile so please<br>document this verification code for your records) |

8. For convenience, the kindergarten grade level is selected by default. Ensure the box is checked.

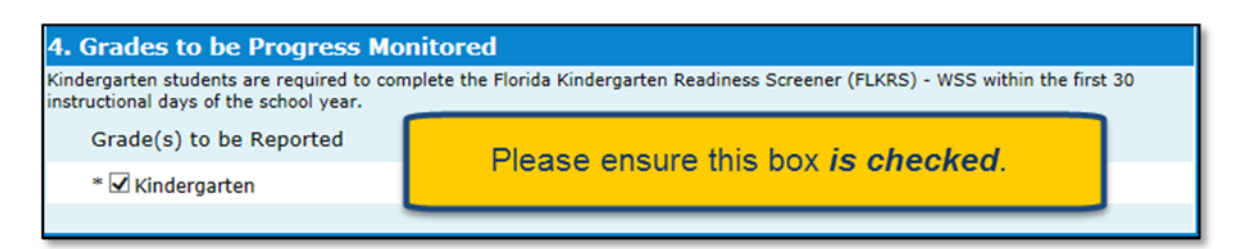

9. Once all required fields are complete, click **Submit**.

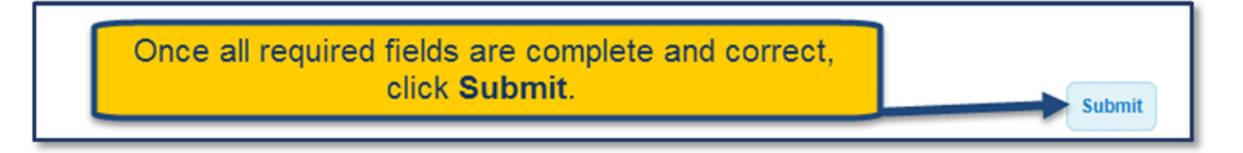

10. The final step of registration requires you to verify that the school registration information is correct. If anything needs to be modified, click the **Back** button. If all information is correct, click the **Save** button.

|                     | Progress Monitoring and Reporting Network<br><sup>for</sup><br>Florida Assessments for Instruction in Reading aligned to the Florida Standards (FAI<br>FS)<br>2015-2016 |
|---------------------|----------------------------------------------------------------------------------------------------|
| Pleas               | e <mark>verify</mark> that the information below is correct.                                                                                                    |
| Fa<br>Ne            | <b>ith Christian Preparatory Academy</b> will be utilizing Florida's Progress Monitoring and Reporting etwork (PMRN) for the 2015-2016 School Year.                     |
| Th                  | e Principal, Andrea Latham, can be reached at andrea.latham@fldoe.org.                                                                                                  |
| Th                  | e first day that students will be in attendance will be 08/17/15.                                                                                                    |
| Fo                  | r the 2015-2016 School Year, the following grades will have FLKRS results reported through the PMRN:                                                                    |
| ĸ                   | Kindergarten                                                                                                    |
| f the in<br>lick th | nformation needs to be modified, click the "Back" button below. If the above information is correct, please<br>e "Save" button below.<br>Back Save Cancel               |

11. A confirmation screen is now displayed. A confirmation email will be sent to the email address listed for the principal. At this point, FDOE representatives will review the registration for acceptance within 24 to 48 hours. Call the IEN Service Center toll-free at 1-855-814-2876 to expedite the registration process. Once acceptance is complete, the principal will receive an email notification to proceed.

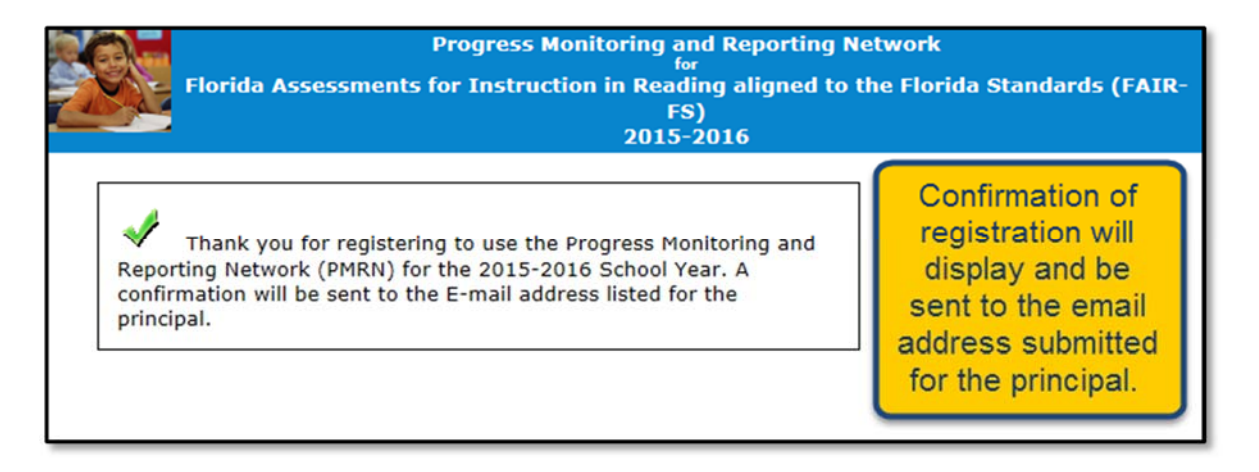

## ACCESS THE PMRN

Having received a confirmation email that registration is accepted, school principals may now sign in to the PMRN system to set-up teacher access.

The following steps detail the sign in process.

1. Open an internet browser such as Internet Explorer, Chrome, Firefox or Safari.

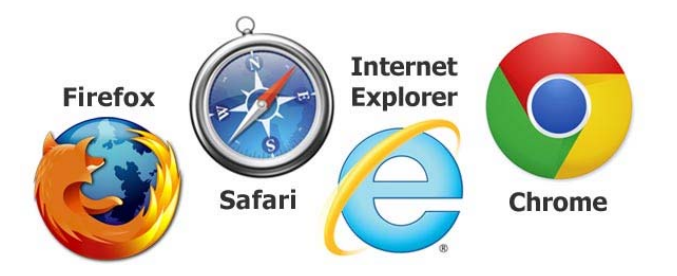

2. Go to the PMRN system at <u>https://pmrn.fldoe.org</u>.

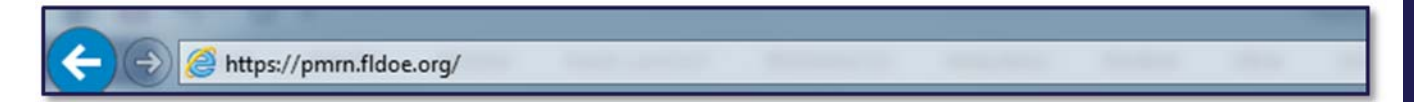

## ACCESS THE PMRN

3. Go to the **Private School Sign In** area and enter the user name and password. First time users will be asked to enter their Identifier. School administrators can obtain their Identifier by contacting the IEN Service Center toll-free at 1-855-814-2876 or email <u>ienhelp@fldoe.org</u>.

NOTE: Teachers and other school staff can obtain their Identifier by contacting their school administrator.

| FLORIDA DEPARTMENT OF<br>EDUCATION<br>fidoc.org                                   | IRN Progress Monitoring<br>& Reporting Network                                                                                                    |
|-----------------------------------------------------------------------------------|----------------------------------------------------------------------------------------------------|
|                                                                                   | Public School Sign In<br>From State of Control of Control |
| Welcome to the Progress Monitoring & Reporting Network Private School sign in her | Veer Name<br>Password<br>Password<br>Sign In                                                                                                    |

4. Review the FERPA Statement and select I Agree to continue.

|     | FERPA Statement                                                                                                    |
|-----|----------------------------------------------------------------------------------------------------|
| 120 | This Website contains official student records. Access to it must be in compliance with Florida state law (s. 1002.22, FS) and the Family Educational Rights<br>and Privacy Act (FERPA). To access the PMRN, please agree to the following statement:                                                                                                    |
|     | In accordance with state and federal laws, I am authorized to access this/these record(s) without parent/eligible student consent because I am an official who has a legitimate educational interest in the information contained in this/these records. I agree to keep this information confidential, to not disclose the information to any unauthorized person, and to otherwise abide by all federal and state laws and local policies regarding the confidentiality of student records. |
|     | I do not agree                                                                                                    |
|     |                                                                                                    |

## ACCESS THE PMRN

5. Review the News & Information page. Select Next.

| User: Jack Sparrow   Access Level: School Administrator Connected to TEST PMI | XN VS Today's Date is 9/6/2015                                      |  |  |  |  |  |  |  |  |
|-------------------------------------------------------------------------------|---------------------------------------------------------------------|--|--|--|--|--|--|--|--|
| News & Information                                                            |                                                                     |  |  |  |  |  |  |  |  |
| News & Information                                                            | Review <i>News &amp; Information,</i><br>then click <b>Next</b> .   |  |  |  |  |  |  |  |  |
| If you need any assistance, please contact the FLDOE's Integrated Educ        | ation Network Service Center at IENHELP@fldoe.org or 855.814.2876.* |  |  |  |  |  |  |  |  |
|                                                                               |                                                                     |  |  |  |  |  |  |  |  |

6. Review School Confirmation information. Select Submit.

NOTE: This information may be edited by selecting the **Edit School Registration** link on the School Reports tab.

| School Confirmation<br>NOTE: The following school confirmation screen is only available on the Principal's first Sign In. This screen allows you to confirm<br>important school information which is required in order to schedule key events in the PMRN. |            |          |  |  |  |  |  |
|----------------------------------------------------------------------------------------------------|------------|----------|--|--|--|--|--|
| School Calendar Type                                                                                                    |            |          |  |  |  |  |  |
| Your school's calendar(s) and calendar start date are listed.<br>If the information is incorrect, please contact the Help Desk at 855-814-2876.                                                                                                    |            |          |  |  |  |  |  |
| Name (Calendar Type)                                                                                                    | Start Date |          |  |  |  |  |  |
| District-Wide                                                                                                    | 7/1/2015   |          |  |  |  |  |  |
| Description                                                                                                    | Start Date | End Date |  |  |  |  |  |
| LABOR DAY                                                                                                    | 9/7/2015   | 9/7/2015 |  |  |  |  |  |
| * Value is required<br>Submit Review School Confirmation information and click<br>Submit. Please note that you may edit from the<br>School Reports tab.                                                                                                    |            |          |  |  |  |  |  |

7. A school confirmation message is displayed. Select Finish.

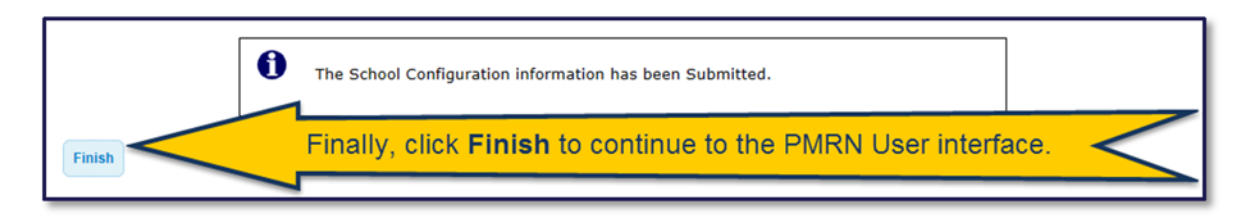

8. The PMRN system features are now available.

| School<br>Reports | Teacher<br>Reports | Classes/<br>Periods | Students | Users |  |
|-------------------|--------------------|---------------------|----------|-------|--|
|                   |                    |                     |          |       |  |
|                   |                    |                     |          |       |  |
| S                 | elect a Yea        | r: 2015-            | 2016 🗸   |       |  |
|                   | Assessme           | nt Calenda          | Ľ        |       |  |
|                   | FLKRS Sch          | nool Report         | t (PDF)  |       |  |
|                   | WSS Missi          | ng Score F          | Report   |       |  |

## ASSESSMENT CALENDAR

Due to the requirements for administering the FLKRS-WSS, it is important for school principals to review the assessment calendar and enter any non-instructional days that occur during the first 30 days of school.

To review the assessment calendar and/or enter non-instructional days for FLKRS-WSS:

1. Select Assessment Calendar from the School Reports tab.

| ittle Lambs Christian School District-Wide                                                                                           |                                                                         |  |  |  |  |  |  |
|----------------------------------------------------------------------------------------------------|-------------------------------------------------------------------------|--|--|--|--|--|--|
| School Teacher Classes/ Students Users Reports Periods                                                                               |                                                                         |  |  |  |  |  |  |
|                                                                                                    |                                                                         |  |  |  |  |  |  |
| Select a Year: 2015-2016<br>Assessment Calendar<br>Edit School Registration<br>FLKRS School Report (PDF)<br>WSS Missing Score Report | From the <b>School Reports</b> tab, select <b>Assessment Calendar</b> . |  |  |  |  |  |  |

2. Review the **PMRN Important Dates** displayed. The WSS Important Dates are relevant to schools administering the FLKRS-WSS to kindergarten students.

| School<br>Reports                                                                                                    | Teacher<br>Reports                                                                                                    | Classes/<br>Periods | Students | Users |  |  |  |  |  |  |
|----------------------------------------------------------------------------------------------------|----------------------------------------------------------------------------------------------------|---------------------|----------|-------|--|--|--|--|--|--|
| Assess                                                                                                    | Assessment Calendar                                                                                                    |                     |          |       |  |  |  |  |  |  |
| This report shows this school's calendar(s) as implemented in the PMRN.<br>Note: Dates specified may change without prior notice. Please check the calendar periodically.<br><u>PMRN Important Dates</u> |                                                                                                    |                     |          |       |  |  |  |  |  |  |
| wss<br>wss                                                                                                    | WSS Start Date: August 17, 2015<br>WSS Data Entry Close Date: September 28, 2015<br>Click here to add non-instructional days for WSS |                     |          |       |  |  |  |  |  |  |
|                                                                                                    |                                                                                                    | -                   | -        |       |  |  |  |  |  |  |

## ASSESSMENT CALENDAR

3. The WSS start date is based on the first day of student instruction recorded in the PMRN system, and the WSS Data Entry Close Date is based on 30 instructional days. To add non-instructional days for WSS, thus extending the data entry close date, select the link **Click here to add non-instructional days for WSS**.

| School<br>Reports                                                                                                    | Teacher<br>Reports    | Classes/<br>Periods      | Students                          | Users   |                                                                               |  |  |  |  |
|----------------------------------------------------------------------------------------------------|-----------------------|--------------------------|-----------------------------------|---------|-------------------------------------------------------------------------------|--|--|--|--|
| Asses                                                                                                    | Assessment Calendar   |                          |                                   |         |                                                                               |  |  |  |  |
| This report shows this school's calendar(s) as implemented in the PMRN.<br>Note: Dates specified may change without prior notice. Please check the calendar periodically.<br><u>PMRN Important Dates</u> |                       |                          |                                   |         |                                                                               |  |  |  |  |
| wss<br>wss                                                                                                    | Start Dal<br>Data Ent | te: August<br>ry Close D | t 17, 2015<br>D <b>ate:</b> Septe | ember 2 | WSS Important Dates 28, 2015 Click here to add non-instructional days for WSS |  |  |  |  |

4. Enter up to five non-instructional days for the first 30 days of instruction and select **Save**.

NOTE: The system automatically accounts for weekends and Labor Day as non-instructional days.

| School Teacher Classes/ Students User<br>Reports Reports Original Students User         | <b>:rs</b>                                                      |                            |  |
|-----------------------------------------------------------------------------------------|-----------------------------------------------------------------|----------------------------|--|
| WSS Non Instructional Days                                                              |                                                                 | non-instructional days and |  |
| You may enter up to 5 non-instructional d<br>If you need additional days, please contac | days for the first 30 days of instruction.<br>ct the help desk. | click Save.                |  |
| Non Instructional Day                                                                   | Enter non-instructional days in the follow                      | ing format: MM/DD/YY       |  |
| Save                                                                                    |                                                                 |                            |  |
|                                                                                         |                                                                 |                            |  |

## ASSESSMENT CALENDAR

5. Repeat if necessary. Requests for additional non-instructional days, greater than five, must be sent for approval by contacting the IEN Service Center toll-free at 1-855-814-2876 or email ienhelp@fldoe.org.

| WSS Non Instructional D                                                                     | ays                                                            |                                                            | Edit or delete dates or<br>enter additional             |  |  |
|---------------------------------------------------------------------------------------------|----------------------------------------------------------------|------------------------------------------------------------|---------------------------------------------------------|--|--|
| You may enter up to 5 non-in<br>(f you need additional days,<br>Non-Instructional Day saved | nstructional da<br>please contact<br><mark>successfully</mark> | ys for the first 30 days of instruction.<br>the help desk. | non-instructional dates. Click<br><b>Save</b> for each. |  |  |
| Non Instructional Day                                                                       |                                                                | Enter non-instructional days in the fo                     | llowing format: MM/DD/YY                                |  |  |
| 09/23/2015 E                                                                                | dit                                                            | Delete                                                     |                                                         |  |  |
|                                                                                             | ave                                                            |                                                            |                                                         |  |  |

6. Navigate back by selecting the **School Reports** tab and **Assessment Calendar**. Now, the calendar is updated with non-instructional days and the WSS Data Entry Close Date is adjusted.

| School<br>Reports | Teacher<br>Reports                            | Classes/<br>Periods                    | Students                             | Users                   |                           |                                        |                               |                     |                         |                                                  |  |
|-------------------|-----------------------------------------------|----------------------------------------|--------------------------------------|-------------------------|---------------------------|----------------------------------------|-------------------------------|---------------------|-------------------------|--------------------------------------------------|--|
| Asses             | sment Ca                                      | lendar                                 |                                      |                         |                           |                                        |                               |                     |                         |                                                  |  |
| This n<br>Note:   | eport show<br>Dates spe                       | ws this sc<br>cified ma                | hool's cale<br>y change v            | endar(s) a<br>without p | s implemer<br>ior notice. | nted in th<br>Please ch<br><u>PMRN</u> | ne PMRN.<br>heck the<br>Impor | calendar<br>rtant D | periodio<br><u>ates</u> | ically.                                          |  |
| WSS<br>WSS<br>09/ | Start Dat<br>Data Ent<br>S Non-ins<br>23/2015 | te: August<br>ry Close D<br>tructional | t 17, 2015<br>Date: Septe<br>I days: | ember 29,               | 2015                      | <u>wss</u>                             | <u>3 Import</u>               | tant Dat            | <u>es</u>               | Click here to add non-instructional days for WSS |  |

## USERS

#### Add, Edit and Remove Users

School administrators and designees may add, edit and remove users from the school list. Additionally, they may send user's their PMRN credentials. This section provides information on the Users tab.

Add New User

1. Select the Users tab (#1) and click the Add User button (#2) to begin adding users.

| Little Lambs Cl        | .ittle Lambs Christian School District-Wide |                             |                             |  |  |  |  |  |  |  |  |
|------------------------|---------------------------------------------|-----------------------------|-----------------------------|--|--|--|--|--|--|--|--|
| School Teacher Reports | Classes/ Students Users                     |                             |                             |  |  |  |  |  |  |  |  |
|                        |                                             |                             |                             |  |  |  |  |  |  |  |  |
| Sort by User Name      | e or Access Level. Click a User Nar         | me to edit that User.       | Add User                    |  |  |  |  |  |  |  |  |
| User                   | PMRN Unique Id                              | Access Level                | Send User Name and Password |  |  |  |  |  |  |  |  |
| Adams, Amy             | 03659D0A3                                   | Send User Name and Password |                             |  |  |  |  |  |  |  |  |
| Sparrow, Jack          | 265DD4012                                   | School Administrator        | Send User Name and Password |  |  |  |  |  |  |  |  |
|                        |                                             |                             |                             |  |  |  |  |  |  |  |  |

What is the PMRN Unique ID? Each user is assigned a PMRN unique ID in the system. When a user has multiple access levels, their name and PMRN ID are repeated. This lets you know the access levels are associated to the same user account.

## USERS

2. Enter an Identifier, first name, last name and email address (#3) for the user. Check the appropriate boxes to allow access (#4) and then select **Submit** (#5).

NOTE: An Identifier must be nine characters in length. It may contain letters and/or numbers. This is the Identifier a new user needs for their first login. Additionally, the email address must be unique for the user. Using the same email address on two or more accounts will cause a "duplicate email address" error message at sign in and prevent access until it is resolved.

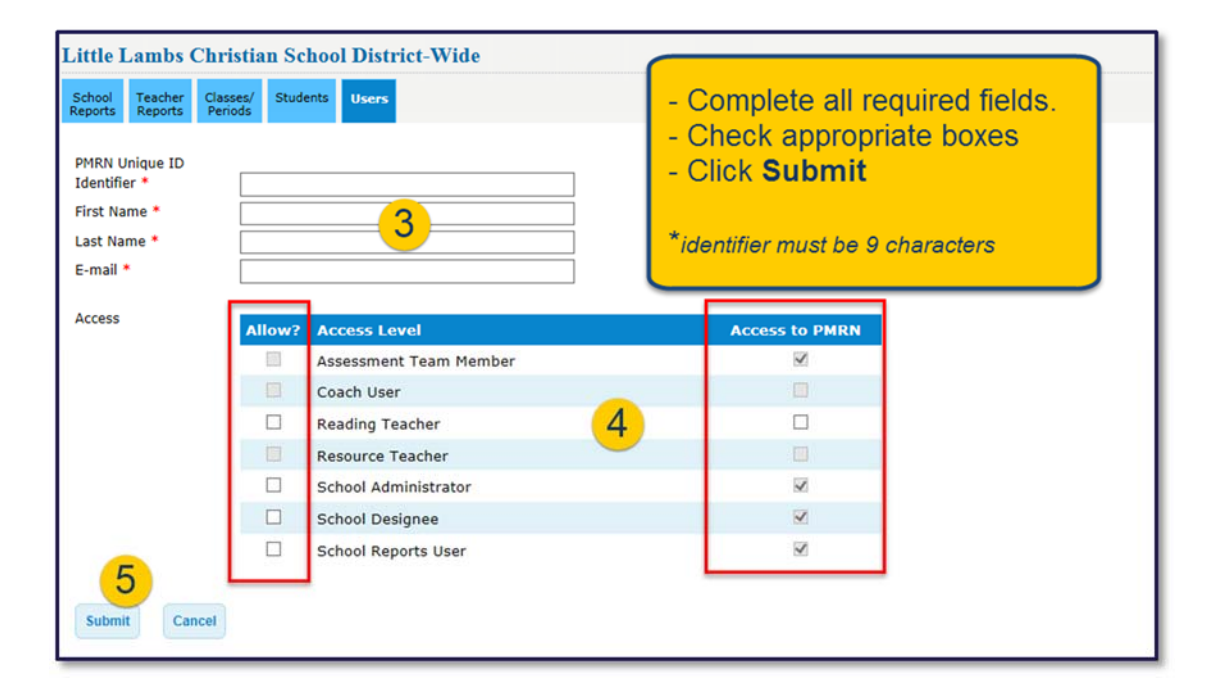

Private schools have limited access levels: reading teacher, school administrator, school designee and school reports user. In order for an access level to be granted, the user requires a check mark in the "Allow?" column and the corresponding "Access to PMRN" column. Some boxes are pre-checked by the system. 3. Confirm the user information is correct (#6) and select **Continue** (#7).

| Confirm Add User                                                                                          | g a User. Please verify that the info                        | rmation below is corre | ict.                                                                                                    |
|----------------------------------------------------------------------------------------------------|--------------------------------------------------------------|------------------------|----------------------------------------------------------------------------------------------------|
| Click 'CONTINUE' to add                                                                                   | this User. Click 'CANCEL' to discon                          | tinue this action.     |                                                                                                    |
| User Information PMRN Unique ID: Identifier: First Name: Last Name: E-mail: New Access Level Access Level | 101283521<br>Janet<br>Jones<br>janet.jones@fldoe.org<br>(\$) | 6                      | Verify that all user<br>information is correct, then<br>click <b>Continue</b> to Add this<br>user or <b>Cancel</b> to<br>discontinue. |
| Reading Teacher                                                                                           |                                                              | to<br>PMRN             | 7 Continue Cancel                                                                                                    |

4. A success message is displayed and the user is added to the system.

| School Teacher Cla<br>Reports Reports Pe                                                                                     | asses/ Students Users |                      |                             |  |  |  |  |
|----------------------------------------------------------------------------------------------------|-----------------------|----------------------|-----------------------------|--|--|--|--|
|                                                                                                    |                       |                      |                             |  |  |  |  |
| The User has been successfully added to the PMRN.<br>Sort by User Name or Access Level. Click a User Name to edit that User. |                       |                      |                             |  |  |  |  |
| User                                                                                                    | PMRN Unique Id        | Access Level         | Send User Name and Password |  |  |  |  |
| Adams, Amy                                                                                                    | 03659D0A3             | Reading Teacher      | Send User Name and Password |  |  |  |  |
| Jones, Janet                                                                                                    | 95006315E             | Reading Teacher      | Send User Name and Password |  |  |  |  |
| Sparrow, Jack                                                                                                    | 265DD4012             | School Administrator | Send User Name and Password |  |  |  |  |

## Edit Existing User

1. Select the **Users** tab and click the user's name.

| School Teacher Cla<br>Reports Per  | sses/ Student Users                      |                                                    |                                                                                           |
|------------------------------------|------------------------------------------|----------------------------------------------------|-------------------------------------------------------------------------------------------|
|                                    | $\mathbf{}$                              |                                                    |                                                                                           |
| Sort by User Name o                | r Access Level. Click a User Nam         | ne to edit that User.                              |                                                                                           |
|                                    |                                          |                                                    |                                                                                           |
| <u>User</u>                        | PMRN Unique Id                           | Access Level                                       | Send User Name and Password                                                               |
| <u>User</u><br>Adams, Amy          | PMRN Unique Id<br>03659D0A3              | Access Level<br>Reading Teacher                    | Send User Name and Password<br>Send User Name and Password                                |
| User<br>Adams, Amy<br>Jones, Janet | PMRN Unique Id<br>03659D0A3<br>95006315E | Access Level<br>Reading Teacher<br>Reading Teacher | Send User Name and Password<br>Send User Name and Password<br>Send User Name and Password |

2. School administrators may edit the user's email address and access level only. After information is changed, select **Submit**.

NOTE: The individual must modify their own first or last name by selecting their **Profile** link.

| School Teacher<br>Reports Reports | Classes/<br>Periods Students Users |                |
|-----------------------------------|------------------------------------|----------------|
|                                   |                                    |                |
|                                   |                                    |                |
| PMRN Unique ID                    | 95006315E                          |                |
| Identifier *                      |                                    |                |
| First Name *                      | Janet                              |                |
| Last Name *                       | Jones                              |                |
| E-mail                            | janet.jones@fidoe.org              |                |
| Access                            | Allow? Access Level                | Access to PMRN |
|                                   | Assessment Team Member             | 8              |
|                                   | Coach User                         |                |
|                                   | Reading Teacher                    | ×              |
|                                   | Resource Teacher                   |                |
|                                   | School Administrator               | 8              |
|                                   | School Designee                    | (A)            |
|                                   | School Reports User                | 2              |
|                                   |                                    |                |
| Submit                            | ncei                               |                |

USERS

3. Verify that the information is correct and select **Continue**.

| Confirm Edit User                          |                                                                                                    |
|--------------------------------------------|----------------------------------------------------------------------------------------------------|
| You have chang<br>correct.                 | ged this User's information. Please verify that the information below is                                             |
| Listed below is the User a<br>this action. | nd access level information you selected. Click 'CONTINUE' to update this information. Click 'CANCEL' to discontinue |
| User Information                           |                                                                                                    |
| PMRN Unique ID:                            | 95006315E                                                                                                    |
| First Name:                                | Janet                                                                                                    |
| Last Name:                                 | Jones                                                                                                    |
| E-mail:                                    | janet.smith@fldoe.org                                                                                                |
| New Access Level(s                         | ·)                                                                                                    |
| Access Level                               | Access<br>to<br>PMRN                                                                                                 |
| Reading Teacher                            | 2                                                                                                    |
| Current Access Leve                        | el(s)                                                                                                    |
| Access Level                               | Access to PMRN                                                                                                    |
| Reading Teacher                            | 8                                                                                                    |
|                                            | Continue                                                                                                    |

4. A success message is displayed.

| School Teacher Cla<br>Reports Reports Per | sses/ Students Users                                                   |                                 |                             |
|-------------------------------------------|------------------------------------------------------------------------|---------------------------------|-----------------------------|
|                                           |                                                                        |                                 |                             |
| User info                                 | rmation was updated success<br>r <b>Access Level.</b> Click a User Nar | fully.<br>ne to edit that User. |                             |
| <u>User</u>                               | PMRN Unique Id                                                         | Access Level                    | Send User Name and Password |
| Adams, Amy                                | 03659D0A3                                                              | Reading Teacher                 | Send User Name and Password |
| Jones, Janet                              | 95006315E                                                              | Reading Teacher                 | Send User Name and Password |
| Sparrow, Jack                             | 265DD4012                                                              | School Administrator            | Send User Name and Password |

## USERS

#### Remove Existing User

Reading teachers associated with student assessment data cannot be removed from the PMRN system.

Removing reading teachers <u>without</u> associated student assessment data requires:

- a. Withdrawal of all students from the class(es) and reassigning the students to another teacher.
- b. Deleting the original teacher's class(es).

School administrators, school designees and school report users can be removed as follows:

1. Select the **Users** tab and click the user's name.

| School Teacher C<br>Reports Reports F | lasses/ Students Users        |                         |                             |
|---------------------------------------|-------------------------------|-------------------------|-----------------------------|
|                                       |                               |                         |                             |
| Sort by User Name                     | or Access Level. Click a User | Name to edit that User. |                             |
| <u>User</u>                           | PMRN Unique Id                | Access Level            | Send User Name and Password |
| Adams, Amy                            | 03659D0A3                     | Reading Teacher         | Send User Name and Password |
| Jones, Janet                          | 95006315E                     | Reading Teacher         | Send User Name and Password |
|                                       |                               |                         |                             |

2. Remove access level(s) from user by unchecking the boxes and select **Submit**.

| School Teacher<br>Reports Reports | Classes/ Stud<br>Periods | dents Users            |           |      |
|-----------------------------------|--------------------------|------------------------|-----------|------|
|                                   |                          |                        |           |      |
|                                   |                          |                        |           |      |
| PMRN Unique ID                    | 950063                   | 15E                    |           |      |
| Identifier *                      | ********                 |                        |           |      |
| First Name *                      | Janet                    |                        |           |      |
| Last Name *                       | Jones                    |                        |           |      |
| E-mail *                          | janet.jon                | es@fldoe.org           |           |      |
| Access                            | Allow?                   | Access Level           | Access to | PMRN |
|                                   |                          | Assessment Team Member | Ø         |      |
|                                   |                          | Coach Haer             |           |      |
|                                   |                          | Reading Teacher        |           |      |
|                                   |                          | Resource Teacher       |           |      |
|                                   |                          | School Administrator   | Ø         |      |
|                                   |                          | School Designee        | <b>v</b>  |      |
|                                   |                          | School Reports User    | 8         |      |
|                                   |                          |                        |           |      |
| Submit                            | ancel                    |                        |           |      |

3. Confirm the request to delete the user and select **Continue**.

| Confirm Delete Use                | ·                                                                      |
|-----------------------------------|------------------------------------------------------------------------|
| You have ren<br>delete this User. | oved the last access level from this User. Continuing this action will |
| Click 'CONTINUE' to dele          | e this User. Click 'CANCEL' to discontinue this action.                |
| User Information                  |                                                                        |
| PMRN Unique ID:                   | A795BF4D5                                                              |
| Identifier:                       | 101283852                                                              |
| First Name:                       | Janet                                                                  |
| Last Name:                        | Jones                                                                  |
| E-mail:                           | janet.jones@fldoe.org                                                  |
|                                   |                                                                        |
|                                   | Continue                                                               |

4. A success message is displayed and user information is updated.

| School Reports Reports Cla | sses/ Students Users<br>riods                                             |                                |                             |          |
|----------------------------|---------------------------------------------------------------------------|--------------------------------|-----------------------------|----------|
| User info                  | rmation was updated successf<br>or <b>Access Level</b> . Click a User Nat | ully.<br>me to edit that User. |                             | Add User |
| <u>User</u>                | PMRN Unique Id                                                            | Access Level                   | Send User Name and Password |          |
| Adams, Amy                 | 03659D0A3                                                                 | Reading Teacher                | Send User Name and Password |          |
| Sparrow, Jack              | 265DD4012                                                                 | School Administrator           | Send User Name and Password |          |

#### Send User Name and Password

1. Locate the user for whom you will send credentials and click the **Send User Name and Password** to the right of the user's name. Once selected, an email will be sent to the user with their user name and temporary password. The user must reset the temporary password upon signing in.

NOTE: The user will need their Identifier in order to reset the password. This can be obtained by clicking on the user's name and opening their account profile.

| hool Teacher Control Reports P                  | lasses/ Students Users                   |                                                    |                                                                                           |
|-------------------------------------------------|------------------------------------------|----------------------------------------------------|-------------------------------------------------------------------------------------------|
|                                                 |                                          |                                                    |                                                                                           |
| ort by User Name                                | or Access Level. Click a User Na         | ame to edit that User.                             |                                                                                           |
|                                                 |                                          |                                                    |                                                                                           |
| <u>Jser</u>                                     | PMRN Unique Id                           | Access Level                                       | Send User Name and Password                                                               |
| <mark>Jser</mark><br>Adams, Amy                 | PMRN Unique Id<br>03659D0A3              | Access Level<br>Reading Teacher                    | Send User Name and Password<br>Send User Name and Password                                |
| <mark>Jser</mark><br>Adams, Amy<br>Iones, Janet | PMRN Unique Id<br>03659D0A3<br>95006315E | Access Level<br>Reading Teacher<br>Reading Teacher | Send User Name and Password<br>Send User Name and Password<br>Send User Name and Password |

# USERS

2. A success message is displayed.

| School<br>Reports | Teacher<br>Reports                                                                                                    | Classes/ Student<br>Periods | 5 Users   |                      |                             |    |  |  |
|-------------------|----------------------------------------------------------------------------------------------------|-----------------------------|-----------|----------------------|-----------------------------|----|--|--|
|                   |                                                                                                    |                             |           |                      |                             |    |  |  |
| Sort by           | User Name and Password sent successfully. Sort by User Name or Access Level. Click a User Name to edit that User. Add User |                             |           |                      |                             |    |  |  |
| <u>User</u>       |                                                                                                    | PMRN                        | Jnique Id | Access Level         | Send User Name and Passwo   | rd |  |  |
| Adam              | <u>s, Amy</u>                                                                                                    | 03659D                      | 0A3       | Reading Teacher      | Send User Name and Password |    |  |  |
| Jones,            | Janet                                                                                                    | 21890F                      | 0F1       | Reading Teacher      | Send User Name and Password |    |  |  |
| Sparre            | ow, Jack                                                                                                    | 265DD4                      | 012       | School Administrator | Send User Name and Password |    |  |  |

Each reading teacher added in the PMRN system is displayed on the Classes/Periods tab. School administrators and designees may add classes/periods for each of the teachers listed. Additionally, students may be directly added to classes/periods (or removed) once the school year has begun. This section provides information on the **Classes/Periods** tab.

#### Add a Class/Period to Listed Teacher

1. Locate the teacher for whom you want to add a class and click **Add Class/Period** to the right of the teacher's name or click the Add Class Period button.

| Little Lambs Christian School District-Wide |                                                                                                    |          |       |        |  |                  |  |  |  |
|---------------------------------------------|----------------------------------------------------------------------------------------------------|----------|-------|--------|--|------------------|--|--|--|
| School Teac<br>Reports Repo                 | ner Classes/<br>rts Periods                                                                         | Students | Users |        |  |                  |  |  |  |
|                                             |                                                                                                    |          |       |        |  |                  |  |  |  |
| Teachers and                                | Teachers and Class Periods currently in the PMRN are listed below. Click on a Class Period to edit. |          |       |        |  |                  |  |  |  |
| Teacher                                     |                                                                                                    | Тур      | e     | Period |  |                  |  |  |  |
| Adams, Amy                                  |                                                                                                    | Rea      | ding  |        |  | Add Class/Period |  |  |  |
| Jone, Janet                                 |                                                                                                    | Rea      | ding  |        |  | Add Class/Period |  |  |  |

2. Select the class type, teacher name and grade from the drop down lists. Select the appropriate period, if applicable. The "U" period is the default selection, for unassigned. Select **Submit**.

NOTE: The class type contains two choices: reading and resource. Private schools do not have the ability to add resource teachers so the selection should always be reading.

| School Teacher Clar<br>Reports Reports Per       | sses/ Students Users                                                                                                    |
|--------------------------------------------------|----------------------------------------------------------------------------------------------------|
| Add Class/Period                                 |                                                                                                    |
| Add a new class to yo<br>associated with existin | ur school by selecting the appropriate class type, teacher, and grade below. You may only add new classes that are<br>ng teachers. If you wish to create a class with a new teacher, you must create the new teacher first. |
| Class Type:                                      | Reading T                                                                                                    |
| Teacher:                                         | Adams, Amy                                                                                                    |
| Grade:                                           | Kindergarten 🔻                                                                                                    |
| Periods:                                         | A B C D E F G H V                                                                                                    |
|                                                  | Submit                                                                                                    |
|                                                  | - 38 -                                                                                                    |

- 3. Now, you have the option to edit the class/period and add students, or select the **Classes/Periods** tab again to add additional teachers (by repeating steps 1 and 2).
- 4. To add a student to the class/period, select Add Student.

| School Reports Reports Classes/ Periods Students Users                                                        |        |                |  |  |  |  |
|----------------------------------------------------------------------------------------------------|--------|----------------|--|--|--|--|
| Edit Class/Period                                                                                             |        |                |  |  |  |  |
| Update class/period information for:                                                                          |        |                |  |  |  |  |
| CLASS: KG - Adams, Amy GRADE: KG TEACHER: Adams, Amy                                                          |        |                |  |  |  |  |
| Class:  Period: U                                                                                             |        |                |  |  |  |  |
| Change the teacher for this period:                                                                           |        |                |  |  |  |  |
| Jones, Janet 🔻                                                                                                | Submit | Cancel         |  |  |  |  |
|                                                                                                    |        |                |  |  |  |  |
| To add or remove students from the Class Roll or to change the period for a student, click the buttons below. |        |                |  |  |  |  |
| Class Roll: Add Student                                                                                       |        | Remove Student |  |  |  |  |
| There are no students in this Class.                                                                          |        |                |  |  |  |  |
|                                                                                                    | Submit | Cancel         |  |  |  |  |

5. Search for the student you wish to add to the class/period. The PMRN will display a list of students within your school matching your request. Scroll down to see the list.

| ASS: KG - Adams, Amy                        | GRADE: K      | GT      | EACHI         | R: A  | dams   | , Am     | y ST   | UDE    | NT C | OUN    | <b>T</b> : 1 |                                            |      |
|---------------------------------------------|---------------|---------|---------------|-------|--------|----------|--------|--------|------|--------|--------------|--------------------------------------------|------|
| arch for students in KG<br>me Search field. | grade by eith | er clio | king <b>S</b> | how   | All, a | lette    | er und | er Stu | Iden | t Dir  | ectory       | Search, or entering a student's name in th | e La |
|                                             | Stud          | dent D  | irector       | y Sea | arch   |          |        |        |      |        |              | Last Name Search                           | ٦    |
| Show All                                    | A             | B       | D D           | E     | F      | G        | ні     | J      | к    | L      | М            | Search                                     |      |
|                                             | <u>N</u>      | 0       | 2 Q           | R     | S      | — .<br>T |        | w      | X    | =<br>Y | Z            |                                            | ~    |
|                                             |               |         |               |       |        |          |        |        |      |        |              |                                            |      |
|                                             |               |         |               |       |        |          |        |        |      |        |              |                                            |      |
|                                             | or romovo et  | udont   | s by ch       | eckir | on or  | un-ch    | eckin  | the    |      |        | t to th      | a Idantifiars                              |      |

6. If no results were found, select **Enroll Student**.

| Add students to this Class or remove students by check<br>Click <b>Submit</b> to update your roll before searching for a | king or un-checking t<br>mother student. | he boxes next to the Identifiers.                                    |
|----------------------------------------------------------------------------------------------------|------------------------------------------|----------------------------------------------------------------------|
| <b>Note:</b> An <sup>\$</sup> indicates that the student is already assign the other class.                              | ned to another Class.                    | To be assigned to this class, the student must first be removed from |
| Submit                                                                                                    | Enroll Student                           |                                                                      |

7. Enter the student information. Fields marked with an asterisk are required. When all fields are complete, select **Add**.

NOTE: The Identifier entered may be a Social Security Number (SSN) or a unique student identification number. To use the Alias ID automatically generated by the system, select **Student's SSN is not available**.

| School Teacher Classes/<br>Reports Periods                                                               | Students Users                                                                                                    |  |  |  |  |  |
|----------------------------------------------------------------------------------------------------|----------------------------------------------------------------------------------------------------|--|--|--|--|--|
| Enroll and Add Student                                                                                   | roll and Add Student to Class                                                                                                    |  |  |  |  |  |
| CLASS: KG - Adams, Ar                                                                                    | my GRADE: KG TEACHER: Adams, Amy STUDENT COUNT: 0                                                                                                    |  |  |  |  |  |
| Identifier                                                                                               | 10100415AA                                                                                                    |  |  |  |  |  |
| The identifier is usually<br>please create a unique<br>Alias ID can be used to<br>☑ Student's SSn is not | the nine-digit Social Security number (SSN) if available. If the SSN is not available<br>identifier or leave the identifier field blank and select the checkbox below so that the<br>o enroll the student.<br>t available |  |  |  |  |  |
| Alias ID                                                                                                 | 10100415AA                                                                                                    |  |  |  |  |  |
| First Name*                                                                                              | Peter                                                                                                    |  |  |  |  |  |
| Middle Name                                                                                              |                                                                                                    |  |  |  |  |  |
| Last Name*                                                                                               | Cottontail                                                                                                    |  |  |  |  |  |
| Birthdate*                                                                                               | 07/07/2010                                                                                                    |  |  |  |  |  |
| Grade                                                                                                    | KG                                                                                                    |  |  |  |  |  |
| Gender*                                                                                                  | MV                                                                                                    |  |  |  |  |  |
| Period*                                                                                                  |                                                                                                    |  |  |  |  |  |
| * Value is required                                                                                      | Add Cancel                                                                                                    |  |  |  |  |  |

#### Remove Student from Class/Period

Students removed from a class/period will have their information available within the school for transfer to another class. Students withdrawn from the school will have their information available in the statewide PMRN database and can be added to another school within the state.

1. Locate the student whom you want to remove from a class/period, and click **Remove Student**.

| School Teacher<br>Reports Reports                    | Classes/<br>Periods                  | Users                 |                |                     |                      |           |                 |  |
|------------------------------------------------------|--------------------------------------|-----------------------|----------------|---------------------|----------------------|-----------|-----------------|--|
| Edit Class/Pe                                        | riod                                 |                       |                |                     |                      |           |                 |  |
| Update class/pe                                      | Update class/period information for: |                       |                |                     |                      |           |                 |  |
| CLASS: KG - Adams, Amy GRADE: KG TEACHER: Adams, Amy |                                      |                       |                |                     |                      |           |                 |  |
| Class: 🔽 P                                           | Class: V Period: U V                 |                       |                |                     |                      |           |                 |  |
| Change the tea                                       | cher for this period:                |                       |                |                     |                      |           |                 |  |
| Jones, Janet 🗸                                       | Jones, Janet V                       |                       |                |                     |                      |           |                 |  |
|                                                      |                                      |                       |                |                     |                      |           |                 |  |
| To add or remo                                       | ve students from the 0               | Class Roll or to char | nge the period | for a student, clic | k the buttons below. |           |                 |  |
|                                                      |                                      |                       | Add Student    |                     |                      |           | Remove Student  |  |
| Class Roll:                                          |                                      |                       | Add Student    |                     |                      |           | Reliove Student |  |
|                                                      | Identifier                           | Last Name             |                | First Name          | Gender               | Birthdate | Period          |  |
| 1                                                    | ***** <b>15</b> AC                   | Bonnet                |                | Bonnie              | F                    | 4/15/2010 | UV              |  |
| 2                                                    | ***** <b>1</b> 5AA                   | Cottontail            |                | Peter               | м                    | 7/7/2010  | UV              |  |
| 3                                                    | *****15AB                            | Mcgregor              |                | Mister              | м                    | 3/15/2010 | UV              |  |
|                                                      |                                      |                       |                |                     |                      | Submit    | Cancel          |  |

2. A check mark in front of students' names indicate that they are currently in this teacher's class, in this class period. To remove a student, uncheck the In Class box to the left of the student's name and select **Submit**.

| School Teac<br>eports Repo | her Classes/ Student<br>Periods | s Users                    |                            |                           |                |          |  |  |
|----------------------------|---------------------------------|----------------------------|----------------------------|---------------------------|----------------|----------|--|--|
| Remove S                   | emove Students From Class       |                            |                            |                           |                |          |  |  |
|                            |                                 |                            |                            |                           | Return to Clas | s Roster |  |  |
| <b>ASS:</b> KG -           | Adams, Amy <b>GRADE</b>         | : KG TEACHER: Adams        | , Amy STUDENT COUNT        | ſ: 3                      |                |          |  |  |
| hcheck the                 | in Class box to the lef         | t of each student that you | u want to Remove from this | s class and click Submit. |                |          |  |  |
| ote: Remov                 | ving students will not d        | elete Submitted Scores fo  | or those students.         |                           |                |          |  |  |
| ass Roll                   |                                 |                            |                            | S                         | Submit         |          |  |  |
| In Class                   | Identifier                      | Last Name                  | First Name                 | Birthdate                 | Grade          |          |  |  |
|                            | ******15AC                      | Bonnet                     | Bonnie                     | 4/15/2010                 | KG             |          |  |  |
|                            | ******15AA                      | Cottontail                 | Peter                      | 7/7/2010                  | KG             |          |  |  |
| V                          | ******15AB                      | Mcgregor                   | Mister                     | 3/15/2010                 | KG             |          |  |  |
|                            |                                 |                            |                            |                           |                |          |  |  |
|                            |                                 |                            |                            | 5                         | Submit         |          |  |  |

3. A success message is displayed.

| School Reports Classes/ Periods Users |                                                                                                    |                      |                     |           |       |  |  |  |  |
|---------------------------------------|----------------------------------------------------------------------------------------------------|----------------------|---------------------|-----------|-------|--|--|--|--|
| Remove St                             | Remove Students From Class                                                                                                    |                      |                     |           |       |  |  |  |  |
| 🖌 Stu                                 | Student(s) removed successfully.                                                                                                    |                      |                     |           |       |  |  |  |  |
| CLASS: KG -                           | Adams, Amy GRAD                                                                                                    | E: KG TEACHER: Adams | , Amy STUDENT COUNT | : 2       |       |  |  |  |  |
| Uncheck the <b>i</b><br>Note: Remov   | Uncheck the <b>in Class</b> box to the left of each student that you want to Remove from this class and click <b>Submit</b> .<br><b>Note:</b> Removing students will not delete Submitted Scores for those students. |                      |                     |           |       |  |  |  |  |
| Class Roll                            |                                                                                                    |                      |                     | S         | ubmit |  |  |  |  |
| In Class                              | Identifier                                                                                                    | Last Name            | First Name          | Birthdate | Grade |  |  |  |  |
|                                       | ******15AA                                                                                                    | Cottontail           | Peter               | 7/7/2010  | KG    |  |  |  |  |
| V                                     | *****15AB                                                                                                    | Mcgregor             | Mister              | 3/15/2010 | KG    |  |  |  |  |

## Delete Class/Period

1. Delete a class by clicking the **Delete Class/Period** to the right of the class name. Only classes that have no students assigned to them can be deleted.

| School Teacher Classes/<br>Reports Periods  | Students Users        |                                     |                     |
|---------------------------------------------|-----------------------|-------------------------------------|---------------------|
|                                             |                       |                                     |                     |
| Teachers and Class Periods Add Class Period | s currently in the PM | RN are listed below. Click on a Cla | ss Period to edit.  |
| Teacher                                     | Туре                  | Period                              |                     |
| Adams, Amy                                  | Reading               | KG - Adams, Amy - A                 | Delete Class/Period |
|                                             | Reading               | KG - Adams, Amy - U                 |                     |
|                                             |                       |                                     | Add Class/Period    |
| Jones, Janet                                | Reading               | KG - Jones, Janet - U               | Delete Class/Period |
|                                             |                       |                                     | Add Class/Period    |

2. A success message is displayed.

| School Teacher Classes/ Stu<br>Reports Periods Stu | udents Users     |                                    |                     |  |  |  |
|----------------------------------------------------|------------------|------------------------------------|---------------------|--|--|--|
|                                                    |                  |                                    |                     |  |  |  |
| Period was successfully deleted.                   |                  |                                    |                     |  |  |  |
| Add Class Period                                   | ently in the PMR | N are listed below. Click on a Cla | ss Period to edit.  |  |  |  |
| Teacher                                            | Туре             | Period                             |                     |  |  |  |
| Adams, Amy                                         | Reading          | <u>KG - Adams, Amy - U</u>         |                     |  |  |  |
|                                                    |                  |                                    | Add Class/Period    |  |  |  |
| Jones, Janet                                       | Reading          | KG - Jones, Janet - U              | Delete Class/Period |  |  |  |
|                                                    |                  |                                    | Add Class/Period    |  |  |  |

School administrators and designees may enroll students to the school or withdraw students from the school using the Students tab once the school year has begun. This section provides information on the Students tab.

## **Enroll Students**

1. Click on the Students tab and select Enroll a Student.

| earch for Students in th      | e School                            |                                    |                                                                |
|-------------------------------|-------------------------------------|------------------------------------|----------------------------------------------------------------|
| . Select the grade of the stu | dent you wish to find.              |                                    |                                                                |
| Show students in All Grad     | les 🗸                               |                                    |                                                                |
| . Locate students in your sc  | nool by either clicking a le        | etter under Student Directory Sear | ch or entering a student's name in the Last Name Search field. |
|                               | Student Direct                      | top: Coard                         | Last Name Search                                               |
|                               | Student Direct                      | tory Search                        |                                                                |
|                               | <u>A</u> <u>B</u> <u>C</u> <u>I</u> | DEFGHIJK                           | L M Search                                                     |
|                               | NOP                                 | Q R S I U V W X                    | Y Z                                                            |
|                               |                                     |                                    |                                                                |
|                               |                                     |                                    |                                                                |
|                               |                                     |                                    |                                                                |

2. Enter the student information. Fields marked with an asterisk are required. When all fields are complete, select **Add**.

NOTE: The Identifier entered may be a SSN or a unique student identification number. To use the Alias ID automatically generated by the system, select **Student's SSN is not available**.

| School Teacher Classes/<br>Reports Reports Periods                                                       | Students Users                                                                                                    |  |  |  |  |  |  |
|----------------------------------------------------------------------------------------------------|----------------------------------------------------------------------------------------------------|--|--|--|--|--|--|
| Enroll Student in Schoo                                                                                  | nroll Student in School                                                                                                    |  |  |  |  |  |  |
|                                                                                                    |                                                                                                    |  |  |  |  |  |  |
| Identifier                                                                                               | 10128315AB                                                                                                    |  |  |  |  |  |  |
| The identifier is usually<br>please create a unique<br>Alias ID can be used to<br>☑ Student's SSn is not | the nine-digit Social Security number (SSN) if available. If the SSN is not available<br>identifier or leave the identifier field blank and select the checkbox below so that the<br>enroll the student.<br>t available |  |  |  |  |  |  |
| Alias ID                                                                                                 | 10128315AB                                                                                                    |  |  |  |  |  |  |
| First Name*                                                                                              | January                                                                                                    |  |  |  |  |  |  |
| Middle Name                                                                                              |                                                                                                    |  |  |  |  |  |  |
| Last Name*                                                                                               | Irontail                                                                                                    |  |  |  |  |  |  |
| Birthdate*                                                                                               | 6/15/2010                                                                                                    |  |  |  |  |  |  |
| Grade                                                                                                    | KG                                                                                                    |  |  |  |  |  |  |
| Gender*                                                                                                  | MV                                                                                                    |  |  |  |  |  |  |
| * Value is required                                                                                      | Add Cancel                                                                                                    |  |  |  |  |  |  |

3. A success message is displayed.

| School<br>Reports         Teacher<br>Reports         Classes/<br>Periods         Students         Users |   |
|----------------------------------------------------------------------------------------------------|---|
| Search for Students in the School                                                                       |   |
| Student added successfully.                                                                             |   |
| 1. Select the grade of the student you wish to find.                                                    | _ |
| Show students in All Grades 🗸                                                                           |   |

## Withdraw Students

1. Click on the **Students** tab and enter search criteria.

NOTE: By selecting kindergarten in the grade drop down, a "Show All" feature becomes available. Select **Show All**.

| School<br>Reports | Teacher<br>Reports | Classes/<br>Periods | Students       | Users    |          |        |       |          |     |       |       |       |          |          |         |                                                   |
|-------------------|--------------------|---------------------|----------------|----------|----------|--------|-------|----------|-----|-------|-------|-------|----------|----------|---------|---------------------------------------------------|
| Search            | for Stu            | dents in t          | the School     |          |          |        |       |          |     |       |       |       |          |          |         |                                                   |
| 1. Sele           | ct the grad        | de of the s         | tudent you wis | sh to fi | nd.      |        |       |          |     |       |       |       |          |          |         |                                                   |
| Shov              | w students         | in Kinde            | rgarten 🗸      |          |          |        |       |          |     |       |       |       |          |          |         |                                                   |
| 2. Loca           | te student         | s in your s         | chool by eithe | r clicki | ng a     | letter | r und | ler St   | ude | nt Di | recto | ory S | earcl    | n or e   | enterin | g a student's name in the Last Name Search field. |
|                   |                    |                     | St             | udent    | Dire     | ctory  | Sez   | arch     |     |       |       |       |          |          |         | Last Name Search                                  |
|                   | Chan A             |                     |                | _        |          | _      | -     | _        | -   |       |       |       |          |          |         | Search                                            |
|                   | Show A             |                     | A              | B        | <u>C</u> | D      | E     | E        | G   | H     | 1     | J     | <u>K</u> | <u>L</u> | M       |                                                   |
|                   |                    |                     | N              | 0        | P        | Q      | R     | <u>s</u> | Ι   | Ū     | V     | W     | X        | Y        | Z       |                                                   |
|                   |                    |                     |                |          |          |        |       |          |     |       |       |       |          |          |         |                                                   |
|                   |                    |                     |                |          |          |        |       |          |     |       |       |       |          |          |         |                                                   |
| Enroll            | a Student          |                     |                |          |          |        |       |          |     |       |       |       |          |          |         | Withdraw Selected Students                        |

2. In the list of students displayed, check the boxes next to the students you wish to withdraw and then click the **Withdraw Selected Students** button.

NOTE: If a student is In Progress with an assessment, he/she is not eligible to be withdrawn.

| School Teacher Classes<br>Reports Reports Period | Students                  | Users             |               |        |      |                    |       |      |      |       |       |        |         |                            |                                |                     |
|--------------------------------------------------|---------------------------|-------------------|---------------|--------|------|--------------------|-------|------|------|-------|-------|--------|---------|----------------------------|--------------------------------|---------------------|
| Search for Students i                            | n the School              |                   |               |        |      |                    |       |      |      |       |       |        |         |                            |                                |                     |
| 1. Select the grade of the                       | e student you wis         | h to fi           | nd.           |        |      |                    |       |      |      |       |       |        |         |                            |                                |                     |
| Show students in Kin                             | dergarten 🗸               |                   |               |        |      |                    |       |      |      |       |       |        |         |                            |                                |                     |
| 2. Locate students in you                        | r school by either<br>Stu | r clicki<br>udent | ing a<br>Dire | letter | unde | r <b>Stu</b><br>ch | dent  | Dire | ctor | ry Se | earc  | h or e | enterir | ng a student's<br>Last Nam | name in the Last I<br>e Search | Name Search field.  |
| Show All                                         | A                         | B                 | C             | D      | E    | E                  | G     | H I  | [    | Ţ     | K     | L      | M       |                            |                                | Search              |
|                                                  | N                         | 0                 | P             | Q      | R    | <u>s</u>           | T L   |      | V    | W     | X     | Y      | Z       |                            |                                |                     |
|                                                  |                           |                   |               |        |      |                    |       |      |      |       |       |        |         |                            |                                |                     |
| Enroll a Student                                 |                           |                   |               |        |      |                    |       |      |      |       |       |        |         |                            | Withdra                        | w Selected Students |
| Withdraw Student                                 | Identifier                |                   | La            | ast Na | ame  |                    | First | Nam  | ie   |       | Birti | ndate  | 2       | Gender                     | Grade                          | Period              |
|                                                  | ******15A                 | A                 | C             | otton  | tail |                    | Peter | r    |      |       | 7/15  | /201   | .0      | м                          | Kindergarten                   |                     |
|                                                  | ******15A                 | B                 | In            | ontai  | I.   |                    | Janu  | ary  |      |       | 6/15  | /201   | 0       | м                          | Kindergarten                   |                     |

3. Verify the student to withdraw and select **Continue**.

| vithdra               | lents for with      | ndrawal:<br>Last Name             | Fir        | st Name          | Birthdate                     |       | Gender      | Grade       |
|-----------------------|---------------------|-----------------------------------|------------|------------------|-------------------------------|-------|-------------|-------------|
| Iro                   | В                   | Irontail                          | Jar        | nuary            | 6/15/2010 12:00:              | 00 AM | F           | KG          |
| /ithdra<br>Las<br>Iro | lents for with<br>B | ndrawal:<br>Last Name<br>Irontail | Fir<br>Jar | st Name<br>nuary | Birthdate<br>6/15/2010 12:00: | 00 AM | Gender<br>F | Grade<br>KG |

## **TEACHER REPORTS**

School administrators may run a WSS Missing Score Report for each teacher at their school to see which students do not have WSS data entered.

1. On the Teacher Reports tab, click WSS Missing Score Report.

| School Reports Reports Classes/ Periods Students Users |                           |
|--------------------------------------------------------|---------------------------|
|                                                        |                           |
| Select a Year : 2015-2016 💌                            |                           |
| Report                                                 | Description               |
| WSS Missing Score Report                               | WSS Missing score report. |

2. In the drop down lists provided, select the Teacher and Class-Section, and select **Show Report**.

|              |                     | FAIR-FS PMRN: Reports       |              |                     |
|--------------|---------------------|-----------------------------|--------------|---------------------|
| WSS Misel    | ng Score Penort     |                             |              | 00 02 2045 40.00 AM |
| VV 3 5 WISSI | ng score Report     |                             | ) (          | 06-02-2015 10:00 AM |
| District:    | Clay                | School: Little Lambs Chri 🔻 | School Year: | 2015-2016 🔻         |
| Calendar:    | District-Wide •     | AP: 1 •                     | Grade Range: | KG                  |
| Teacher:     | No Item Available 🔻 | Class-Section:              | Student(s):  | •                   |
|              | Click to Print      | Show Report                 |              |                     |

## SCHOOL REPORTS

School administrators have several school reports available:

- 1. Assessment Calendar Displays PMRN important dates such as the WSS data entry period. This page is also utilized to add non-instructional days, thus extending the data entry close date.
- 2. Edit School Registration Provides school administrator the ability to edit school registration information.
- 3. FLKRS School Report Provides summary of student observations captured by domain and overall WSS Status. This report is available after the WSS data entry window has closed.
- 4. WSS Missing Score Report Identifies students that do not have WSS data entered by teacher and class/period.

| hool<br>ports | Teacher<br>Reports                                     | Classes/<br>Periods                  | Students             | Users |  |  |  |  |  |
|---------------|--------------------------------------------------------|--------------------------------------|----------------------|-------|--|--|--|--|--|
|               |                                                        |                                      |                      |       |  |  |  |  |  |
|               |                                                        |                                      |                      |       |  |  |  |  |  |
|               |                                                        |                                      |                      |       |  |  |  |  |  |
| Se            | elect a Year                                           | 2015-20                              | )16 🔻                |       |  |  |  |  |  |
| Se            | elect a Year<br>Assessmen                              | 2015-20                              | 016 🔻                |       |  |  |  |  |  |
| Se            | elect a Year<br>Assessmen<br>Edit School               | 2015-20<br>t Calendar<br>Registratio | 016 ▼<br>0 <u>n</u>  |       |  |  |  |  |  |
| Se            | elect a Year<br>Assessmen<br>Edit School<br>FLKRS Scho | 2015-20<br>t Calendar<br>Registratio | 016 ▼<br>0n<br>(PDF) |       |  |  |  |  |  |